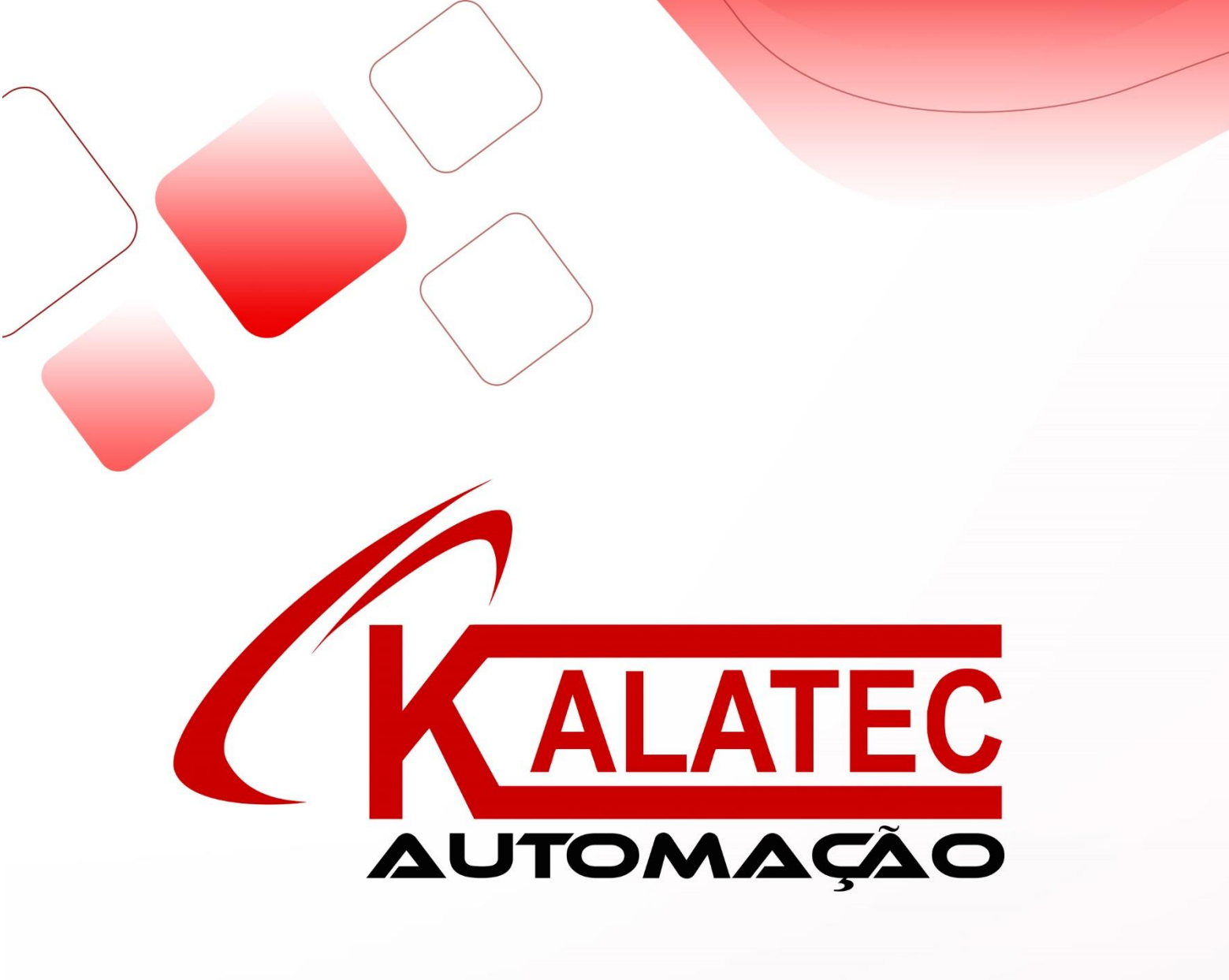

Manual Placa BD Série XD

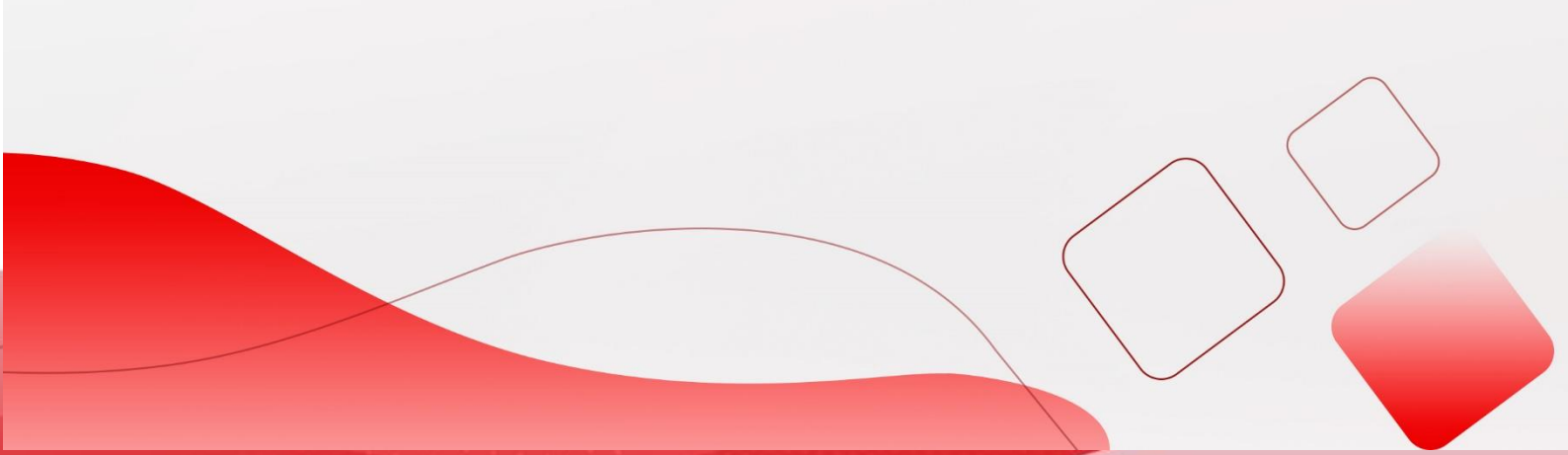

#### Recursos

As placas de expansão de comunicação da série XD incluem: a placa de expansão da porta RS232 (XD-NS-BD), placa de expansão de comunicação do barramento de controle RS485 / fieldbus / movimento (XD-NE-BD), placa de expansão da porta RS485 / fieldbus (XD-NO-BD).

- O XD-NS-BD torna possível a comunicação de um CLP da série XD com outro dispositivo através da RS232;
- O XD-NE-BD pode ser usado para comunicações RS485 / controle fieldbus entre CLPs da série XD, IHMs da série TN, Servos Drives da série DS3E e outros dispositivos;
- O XD-NO-BD pode ser usado para comunicação RS485 / controle fieldbus do CLP da série XD.

Notas de Segurança

Atenção

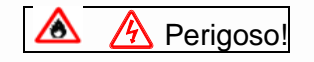

- Certifique-se de projetar o circuito de segurança para garantir que o sistema de controle ainda possa funcionar com segurança quando a fonte de alimentação externa for desligada ou o CLP quebrado;
- Certifique-se de definir o circuito de emergência, o circuito de proteção, o circuito de intertravamento de movimentos externos de avanço e recuo para evitar danos à máquina;
- Para tornar a operação segura do equipamento, projete um circuito de proteção externo para um sinal de saída importante;
- A CPU do CLP não acionará nenhuma saída enquanto estiver apresentando um erro. Projete um circuito de controle externo adequado para garantir que o dispositivo funcione normalmente;
- Se a saída relé ou a saída transistor do CLP estiver danificada, não poderá ser ligada ou desligada;
- O CLP foi projetado para ambiente interno, a proteção contra raios deve ser instalada no sistema da fonte de alimentação para evitar que CLP sofra possíveis danos.

### Instalação e Ligação

## A Perigoso!

- Não use o CLP nos seguintes ambientes: poeira, fuligem, gases corrosivos, gases inflamáveis, alta temperatura, condensação, vibração, impacto, raio, incêndio;
- Não cubra a entradas de ventilação do CLP;
- As ligações das E/S devem ser fixas o suficiente para não causar falha.

### 🛆 Atenção!

- Utilizar cabo blindado para ligações de alta frequência, evitando possíveis interferências.
- Execução e Manutenção

### 🕭 \land Perigoso!

- Conecte todos os cabos, incluindo CLP, módulo de expansão e placa BD após desligar e ligar a fonte de alimentação;
- Opere como manual para operação online, saída forçada, executar, parar.

### \land Atenção!

- Por favor, descarte o produto como lixo industrial; Certifique-se de cortar a fonte de alimentação ao instalar ou desinstalar a placa de extensão;
- Certifique-se se a fonte de alimentação está desligada ao instalar e desinstalar a placa de expansão.

### Informação do Produto

Nomenclatura

<u>XD</u> - <u>N</u> - <u>BD</u> ① ② ③

- ① Série do Produto XD: XD Módulo
- ② Tipo de comunicação: NS: RS232 NE: RS485/fieldbus/motion fieldbus NO: RS485/fieldbus
- ③ Tipo de Expansão BD: Expansão Placa BD
- Parâmetros Básicos

Os CLPs de 24/32 pontos de E/S da série XD podem expandir até 1 placa BD. Os CLPs de 48/60 pontos de E/S da série XD podem expandir até 2 placas BD e os CLPs de 16 pontos de E/S da série XD não expandem com placa BD.

Tabela 1: especificações gerais do módulo de expansão da placa BD

| Item                      | Especificações                      |
|---------------------------|-------------------------------------|
| Modo de Instalação        | Instale diretamente no CLP da série |
|                           | XD                                  |
| Dimensões                 | 40mm×42mm×14mm                      |
| Danos ao Meio<br>Ambiente | Sem gás corrosivo                   |
| Temperatura Ambiente      | 0°C~60°C                            |
| Humidade Ambiente         | 5~95%RH                             |

# Características do Produto

Estrutura do Produto

XD-NS-BD

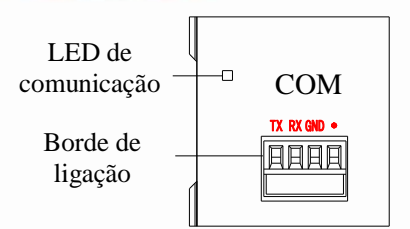

| Nome      |         | Função                                                |
|-----------|---------|-------------------------------------------------------|
| Comunicaç | ção LED | LED ligado quando a<br>comunicação está bem-sucedida. |
| Borne     | ТХ      | Envio de Sinal                                        |
| ligação   | RX      | Recepção de Sinal                                     |
|           | GND     | Terra                                                 |
|           | •       | Reservado                                             |

## XD-NE-BD

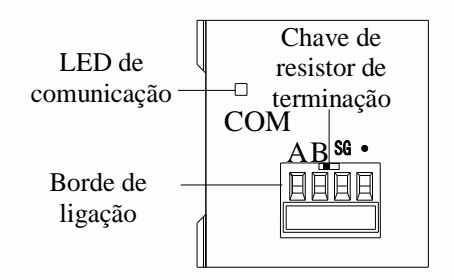

| Nome                             |         | Função                                       |
|----------------------------------|---------|----------------------------------------------|
| Comunica                         | ção LED | LED ligado quando a<br>comunicação           |
| Borne                            | A       | RS485+                                       |
| para                             | В       | RS485-                                       |
| ligação                          | SG      | Sinal terra                                  |
|                                  | •       | Reservado                                    |
| Switch Resistor<br>de Terminação |         | Selecione o Resistor de                      |
|                                  |         | Terminação através do switch (120 $\Omega$ ) |

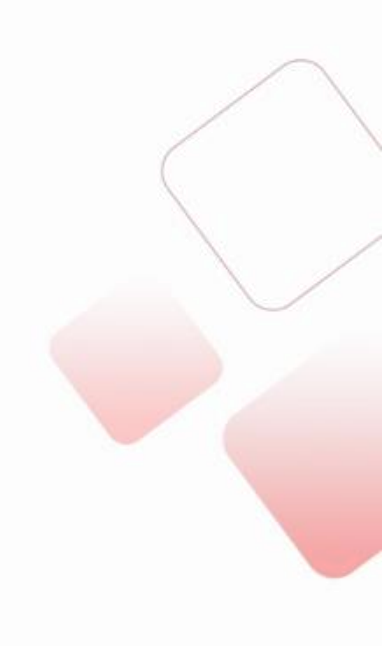

O XD-NE-BD possui um switch que pode ser selecionado caso haja a necessidade de um resistor de terminação. Caso não seja necessário, colocar o switch em OFF. Mas se por acaso ele estiver no começo ou no final do fieldbus, serão necessários a instalação de um resistor de 120 ohm para cada lado e o switch virado à direita.

### XD-NO-BD

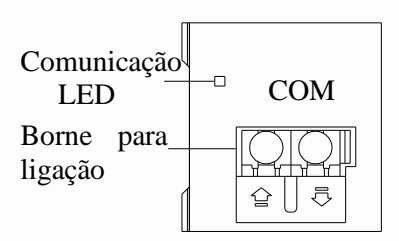

| Nome                  | Função                                                                  |
|-----------------------|-------------------------------------------------------------------------|
| Comunicação<br>LED    | LED ligado quando a comunicação está bem-sucedida.                      |
| Borne para<br>ligação | O lado esquerdo é entrada de sinal,<br>o lado direito é saída de sinal. |

Instalação e Dimensão do Produto

Instalação

A expansão BD pode ser instalada na COM4 ou COM5 do CLP da série XD. Remover a tampa do CLP para inserir a BD.

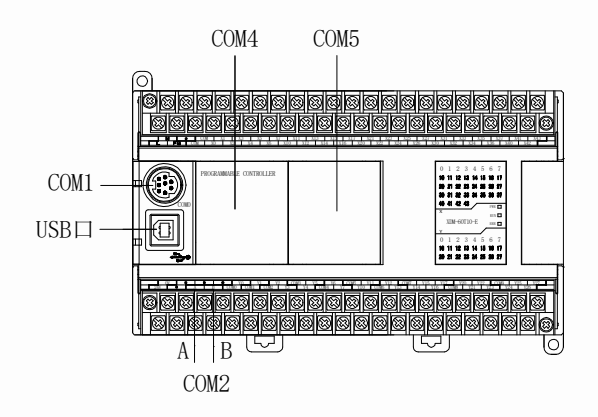

Dimensão do Produto (unit: mm)

Dimensões da expansão placa BD:

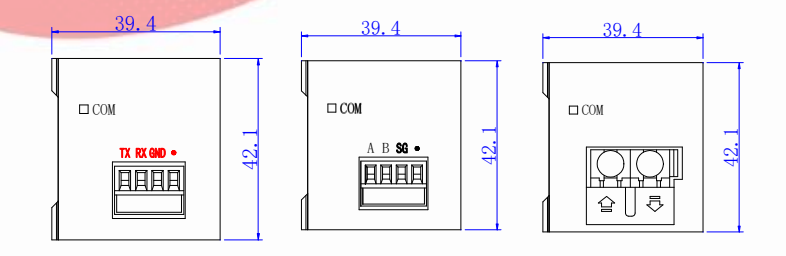

### Referência do Projeto Elétrico

Modo de Configuração

- O XD-NS-BD pode ser usado para se comunicar entre o CLP e outros dispositivos através da RS232;
- O XD-NE-BD pode ser usado para comunicação entre CLP, IHM TN, Servo Drive DS3E e outros dispositivos através da RS485 ou do fieldbus (X-NET);
- O XD-NO-BD pode ser usado para comunicar com o CLP através da RS485 ou fieldbus (X-NET).

A expansão BD precisa de um software específico, XNETConfig, para sua configuração. Este software pode definir dois modos de comunicação, incluindo Modbus e XNET.

Instalação do Software XINJEConfig

O software XINJEConfig está dentro do pacote de instalação do Software XDPPro. Abra-o e instale-o como guia executando-o como "administrador".

Passos para usar o XINJEConfig

Abaixo poderemos ver um exemplo de comunicação entre dois CLPs XD3-32T-E através do XD-NE-BD via X-NET.

Nota: usar o cabo USB para conectar o CLP ao PC para configurar a placa BD.

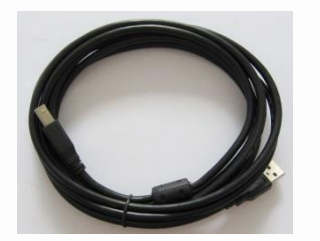

1. Abra o XINJEConfig e aparecerá essa tela abaixo:

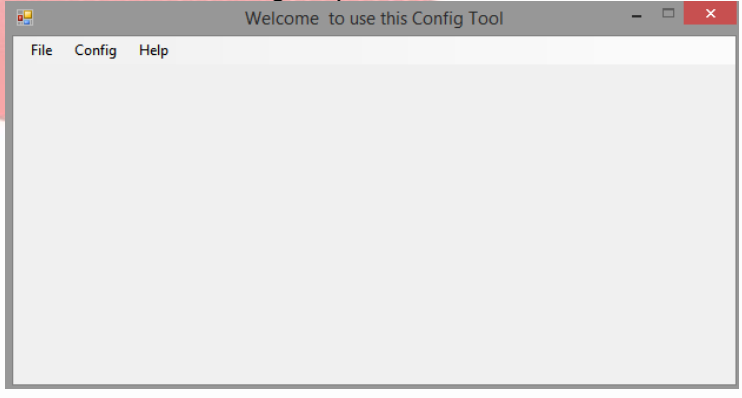

2. Clique Config -> Find Device, aparecerá a janela abaixo:

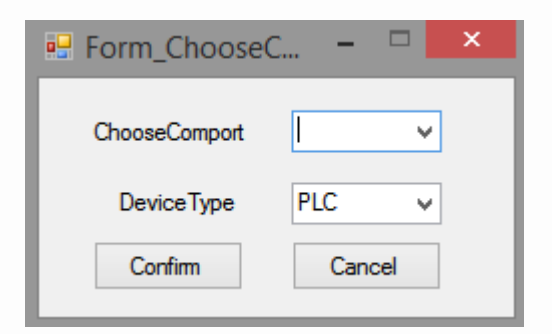

 Escolha a porta COM à ser utilizada, o tipo de dispositivo, selecione o CLP e clique em "confirm". Depois, de volta à janela principal, clique em Config / SingleDevice / Comport.

|      |              |   | Welcome to use this Config Tool – 🗆 |  |  |
|------|--------------|---|-------------------------------------|--|--|
| File | Config Help  |   |                                     |  |  |
|      | FindDevice   |   |                                     |  |  |
|      | SingleDevice | ۲ | Comport                             |  |  |
|      | LocalMachine | ۲ | Route                               |  |  |
|      |              |   |                                     |  |  |
|      |              |   |                                     |  |  |
|      |              |   |                                     |  |  |
|      |              |   |                                     |  |  |
|      |              |   |                                     |  |  |
|      |              |   |                                     |  |  |
|      |              |   |                                     |  |  |
|      |              |   |                                     |  |  |
|      |              |   |                                     |  |  |

4. Aparecerá a tela de configuração da porta COM:

| 🖳 Comp                                                                                                    | oortConfig – 🗆 🗙                                                               |  |  |
|----------------------------------------------------------------------------------------------------|--------------------------------------------------------------------------------|--|--|
| ComportNo 1 €<br>ChooseNet<br>③ X_Net<br>○ Modbus<br>○ Free<br>○ PC                                           | X_NET<br>NetID 32768<br>StationID 1<br>↓<br>NetType OMMS ↓<br>BaudRate 19200 ↓ |  |  |
| ChoosePHY RS232 V<br>ReadConfig WriteConfig<br>Note:Configration will take effect<br>after the power is re-up | OMMS<br>OMMS_SlaverLis Cycle<br>2                                              |  |  |

5. Como XD3-32T-E comporta somente uma placa BD, que é a COM4, configuraremos a porta COM4 para o XD-NE-BD. Escolher X-NET e RS485.

| Compor                                                                                              | tConfig – 🗆 🗙                                                          |
|----------------------------------------------------------------------------------------------------|------------------------------------------------------------------------|
| ComportNo 4                                                                                         | X_NET<br>NetID 1<br>StationID 1<br>NetType TBN ✓<br>BaudRate 1500000 ✓ |
| ChoosePHY RS485  ReadConfig WriteConfig Note:Configration will take effect after the power is re-up | TokenCycleTime 10<br>MaxStationNum 32                                  |

Legenda:

NetID: o número da rede dos dois CLP. O número da rede deve ser o mesmo, no caso está definido como 1.

StationID: número do CLP na rede. Nesta rede o número dos CLPs são 1 e 2.

Net Type: selecionar TBN para comunicação com CLP. OMMS ou TBN para comunicação entre CLP e IHM, sendo também possível para comunicação entre CLP e Servo.

Baud Rade: para essa aplicação é 1.5M.

Token Time Cycle: cada estação circula uma vez na mesma rede, a unidade é ms. Para esta aplicação existem apenas dois CLPs, portanto, definimos para 10ms.

Max Station Num: o número máximo de estações na rede. Não podendo exceder 32.

- 6. Clique em "Write Config", e aparecerá "write config successful".
- 7. Clique em "Confirm", tire a alimentação do CLP e realimente. Assim a configuração estará ativa.

8. Clique em config -> Singledevice -> Route.

|      |        |            |   | Welcome to use this Config Tool | • |
|------|--------|------------|---|---------------------------------|---|
| File | Config | Help       |   |                                 |   |
|      | Fi     | ndDevice   |   |                                 |   |
|      | Si     | ngleDevice | • | Comport                         |   |
|      | Lo     | calMachine | • | Route                           |   |
|      |        |            |   |                                 |   |
|      |        |            |   |                                 |   |
|      |        |            |   |                                 |   |
|      |        |            |   |                                 |   |
|      |        |            |   |                                 |   |
|      |        |            |   |                                 |   |
|      |        |            |   |                                 |   |
|      |        |            |   |                                 |   |
|      |        |            |   |                                 |   |
|      |        |            |   |                                 |   |

9. Aparecerá a janela abaixo:

| •                              |            | Form_RouteTbl | - • ×   |
|--------------------------------|------------|---------------|---------|
| RouteConfig<br>Additem Delitem | Confirm Re | vad Write     |         |
| NetRoute                       | Net        | COM_No        | GateWay |

10. Clique em "Add Item" e assim mostrará a janela de configuração:

| ÷.                             | Forr            | n_RouteTbl  | _ 0          | × |
|--------------------------------|-----------------|-------------|--------------|---|
| RouteConfig<br>Additem Delitem | Confirm Read    | Write       |              |   |
| Configured                     | Net           1 | COM_No<br>4 | GateWay<br>0 | > |

Net: é igual ao ID da rede definido na janela de configuração da porta serial.

COM\_No: o número da porta serial do CLP. No caso da XD-NE-BD o número da porta é COM4.

Gateway: mantenha-o como valor padrão de 0.

- 1. Clique em "Write" depois de definir. Irá mostrar mensagem de "Write Config Successful", portanto as configurações foram salvas.
- 2. Clique em "Confirm", tire a alimentação do CLP e realimente. Assim a configuração estará ativa.

Nota:

• Depois de alterar o dispositivo ele precisa ser configurado novamente.

• Se aparecer a mensagem "Xnet server read config error", reinicie o software e configure novamente.

Consulte o capitulo 7 do manual de programação do CLP da sére XD para obter detalhes da comunicação X-NET e Modbus.

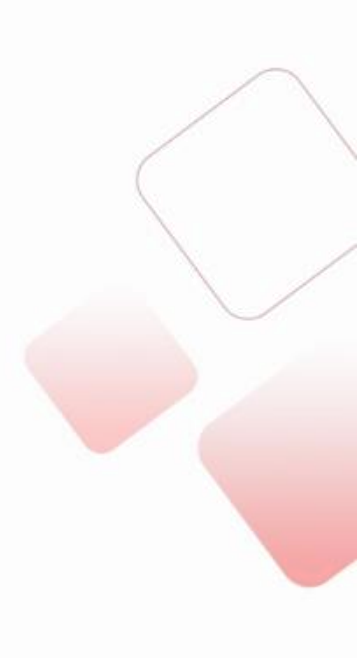

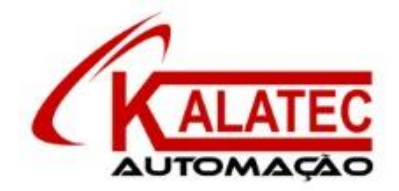

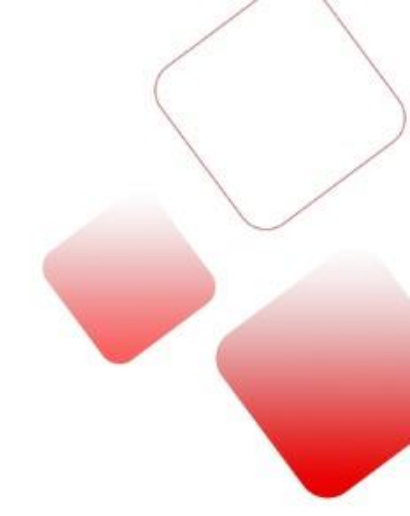

### Que esse conteúdo tenha agregado valor e conhecimento para você!

### Seu contato é importante para nós!

- www.kalatec.com.br
- Instagram @kalateceautomação
- Facebook kalatecautomação

NOSSAS FILIAIS

Matriz Campinas – SP Rua Salto, 99 Jd. do Trevo (19) 3045-4900 Filial São Paulo – SP Av. das Nações Unidas, 18.801 – 11o Andar (11) 5514-7680 Filial Joinville – SC R. Almirante Jaceguay, 3659 Bairro Costa e Silva (47) 3425-0042